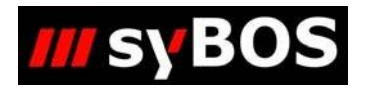

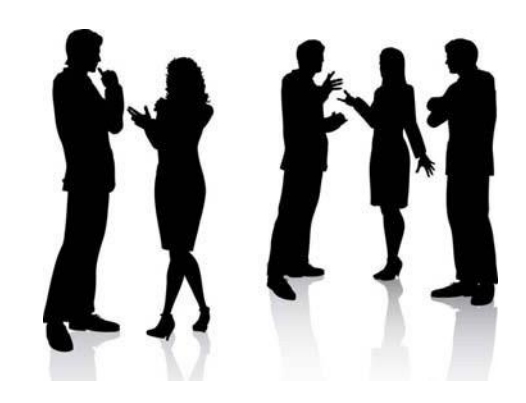

# Handbuch syBOS Neues Feuerwehrmitglied erfassen

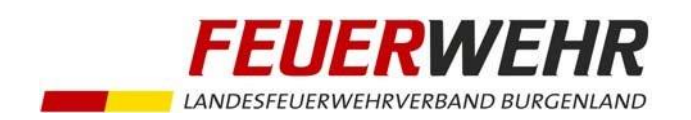

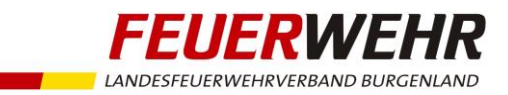

# Handbuch zur Erfassung eines neuen Feuerwehrmitgliedes

#### Allgemeines

Seit Beginn der Ausstellung von Feuerwehrpässen in Scheckkartenform im Jänner 2015 haben Feuerwehren die Möglichkeit, neue Feuerwehrmitglieder direkt in syBOS zu erfassen.

Alle Personendaten können dabei elektronisch übermittelt werden. Das Landesfeuerwehrkommando sendet im Anschluss den ausgestellten Feuerwehrpass an den Feuerwehrkommandanten zu.

#### **Erfassung eines neuen Feuerwehrmitglieds**

a. Menü: Kontakte > Adress-Verwaltung

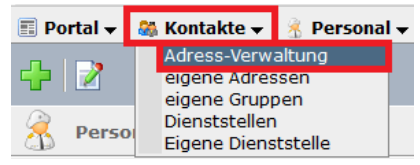

b. Klick auf "+", um eine neue Adresse hinzuzufügen

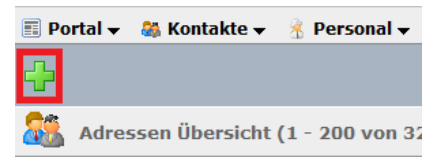

## c. Auswahl ob "Person" oder "Firma/Behörde/Organisation"

Im Falle eines neuen Feuerwehrmitgliedes hier "Person" wählen und "fortfahren"

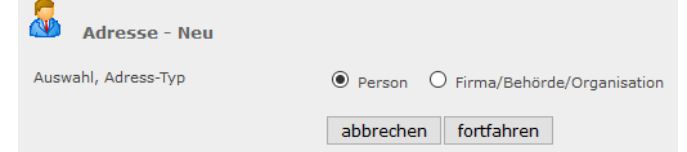

## d. Suche nach Namen, um Dubletten zu vermeiden

Bevor eine neue Adresse angelegt wird, sollte nach dem Namen gesucht werden, um zu vermeiden, dass die Person evtl. bereits schon im System vorhanden ist.

Ist die Person noch nicht angelegt, kann mit Klick auf "neuen Datensatz anlegen" fortgesetzt werden.

Ist die Person bereits vorhanden, sind die erforderlichen Unterlagen (Foto, Tauglichkeitsbestätigung bzw. Beitrittserklärung) dem Landesfeuerwehrkommando zu übermitteln. Eine doppelte Erfassung ist zu vermeiden.

| -                        |                                                  |                        | -            | LANDESFEUERWEHRVERBAND BURGEN       |
|--------------------------|--------------------------------------------------|------------------------|--------------|-------------------------------------|
| Neue Person - S          | uche nach Name                                   |                        |              |                                     |
| or dem Anlegen einer neu | ien Person soll zuerst nach dem Namen gesucht we | arden, um Dubletten zu | vermeiden.   |                                     |
| uchbegriff               | Mustermann                                       | suchen                 |              |                                     |
| Suchergebnis (1 - 20     | 0 von 15480)                                     |                        |              | K Anfang 🔇 zurück   weiter > Ende > |
| Suchbegriff 🔺            | Straße                                           |                        | Ort          |                                     |
|                          |                                                  |                        |              |                                     |
|                          |                                                  |                        |              |                                     |
| Muth David               |                                                  |                        |              |                                     |
|                          |                                                  |                        |              |                                     |
|                          |                                                  |                        |              |                                     |
|                          |                                                  |                        |              |                                     |
|                          |                                                  |                        |              |                                     |
|                          |                                                  |                        |              |                                     |
|                          |                                                  |                        |              |                                     |
|                          |                                                  |                        | - <b>G</b> / |                                     |

#### e. Stammdaten erfassen

Folgende Pflichtfelder müssen ausgefüllt werden:

- Anrede
- Zuname, Vorname
- Straße
- PLZ, Ort

Eine E-Mail-Adresse sowie eine Mobiltelefonnummer sollten bei Vorhandensein erfasst werden, um Module wie E-Mail- oder SMS-Versand nutzen zu können.

| Stammdaten persönlic                                  | he Daten                             |                            |                                           |
|-------------------------------------------------------|--------------------------------------|----------------------------|-------------------------------------------|
| Anrede                                                | Herr                                 | Telefon Privat mit Vorwahl |                                           |
| litel verliehen                                       | - ~                                  | Telefax Privat mit Vorwahl |                                           |
| Titel vor- / nachgestellt                             | 1                                    | Telefon Firma mit Vorwahl  |                                           |
| Zuname                                                | Mustermann                           | Telefax Firma mit Vorwahl  |                                           |
| Vorname                                               | Max                                  | VoIP-Nummer                |                                           |
| Suchbegriff                                           | Mustermann Max                       | Mobil Nummer 1             | 0664/1234567 - 🗸 🗹 角                      |
|                                                       |                                      | Mobil Nummer 2             | - 🗸 🗹 🕯                                   |
| <u>Straße / Hausnr. / Türnr.</u><br>Objektbezeichnung | Musterstraße 1                       | Pager-Nummer               |                                           |
| LKZ / PLZ / Gemeinde                                  | A 1234 Musterdorf                    | Funk                       |                                           |
|                                                       |                                      | Erwerbsstand/Beruf         | - ~                                       |
| Zusende-Kennzeichen                                   | Privat V                             | Foto                       | 🛓 🛄 🗹 🔒                                   |
| E-Mail 1                                              | max.mustermann@mustermann.at - 🗸 🗹 🖯 |                            |                                           |
| E-Mail 2                                              | 🗸 🗹 🔒                                |                            |                                           |
|                                                       |                                      |                            |                                           |
|                                                       |                                      |                            |                                           |
|                                                       |                                      |                            | schließen speichern speichern & schließen |

Auf dieser Maske muss weiters ein Foto hinzugefügt werden. Siehe nächster Schritt.

#### f. Foto hochladen

- Zum Hochladen auf den Button "…" klicken
- Aktive Feuerwehrmitglieder in brauner Uniform, Feuerwehrjugendmitglieder in grün alle ohne Kopfbedeckung
- Der Fotoausschnitt sollte in etwa der abgebildeten Silhouette entsprechen
- Ein Bild mit ca. 100-500 KB ist ausreichend
- Die Größe des Bildes kann nach dem Hochladen angepasst werden

FEUERWEHR

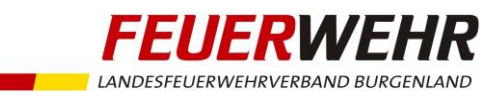

| Foto hochladen                           |                                     |             |                   |
|------------------------------------------|-------------------------------------|-------------|-------------------|
| Adresse                                  | Max Mustermann                      |             |                   |
|                                          |                                     |             | Ausschnitt wählen |
| Hochladen (Format: PNG, JPG, max. 10 MB) | Durchsuchen Keine Datei ausgewählt. |             |                   |
|                                          | abbrechen speichern                 | Ausschnitt: | zurück speichern  |

 Nach dem Hochladen des Fotos muss am Registerblatt "Stammdaten" der Button "speichern" geklickt werden

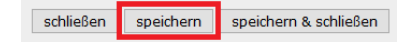

# g. Persönliche Daten

- In Registerblatt "persönliche Daten" ist das Geburtsdatum anzugeben

| Stammdaten persönliche Daten | Allg. Gruppen Eigene Gruppen Personalsta | nd Beziehung/Firma Dokumente | Zugriff                                   |
|------------------------------|------------------------------------------|------------------------------|-------------------------------------------|
| Riutaruppo                   |                                          | Führerschein                 | Make an and the                           |
| Biutgruppe                   | - V Rhesus-Faktor - V                    | Funierschein                 | Nichts ausgewählt 🗸                       |
| Steuernummer                 |                                          | Fremdsprachen                | Nichts ausgewählt 🗸                       |
| Sozialversicherungsnummer    | 1234 ТТММЈЈ 🕒                            | Kommunikationssprache        | - ~                                       |
| Versicherung                 |                                          | Familienstand                | - V Kinder 0                              |
| Mitversichert bei            |                                          | Hochzeitsdatum               |                                           |
|                              |                                          | Brillenträger                | - ~                                       |
| Mitgliedsnummer              | ID 81489                                 | Maskenbrille                 | - ~                                       |
| Bundesministeriums-Nr.       |                                          | Qualifikation                | Nichts ausgewählt 🗸                       |
| Ausweis-UID                  |                                          |                              |                                           |
| Angelobungsdatum             | ТТ.ММ.1)))                               | Bemerkung 🔍                  |                                           |
| Geburtsdatum/Sterbedatum     | 01.01.1995 TT.MM.JJJJ                    |                              |                                           |
| Geburtsort                   |                                          |                              |                                           |
| Geburtsland                  |                                          |                              |                                           |
| Staatsbürgerschaft           | - ~                                      | Änderungsdatum/Benutzer      |                                           |
| Bankverbindung (Institut)    |                                          | Erstellungsdatum/Benutzer    | 19.03.2017 19:14 markus.wessely1          |
| Kontoinhaber                 |                                          |                              |                                           |
| Bank IBAN-Nummer             |                                          |                              |                                           |
| Bank BIC                     |                                          |                              |                                           |
|                              |                                          |                              |                                           |
|                              |                                          |                              | schließen speichern speichern & schließen |

#### h. Dokumente

- Im Registerblatt "Dokumente" ist eine Tauglichkeitsbestätigung (für aktive Feuerwehrmitglieder) bzw. eine Beitrittserklärung (für Feuerwehrjugendmitglieder) hochzuladen
- Klick auf "Dokument hinzufügen"
- Das Dokument sollte zuvor eingescannt werden. Ein Handy-Foto ist ggf. auch ausreichend. Es kann als PDF oder Bild hochgeladen werden

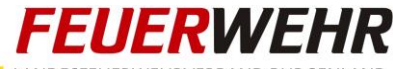

LANDESFEUERWEHRVERBAND BURGENLAND

| Stammdaten persönliche Daten Allg. Gruppen Eigene G | ruppen Personalstand Beziehung/Firma Dok | kumente Zugriff                           |
|-----------------------------------------------------|------------------------------------------|-------------------------------------------|
| Dokumente                                           |                                          |                                           |
| Listenanfang bei: Listenauswahl:                    | Dokumente, Überpr 👻                      |                                           |
| Bezeichnung                                         | Bereich Datum                            | Größe in kB D                             |
|                                                     | Keine Daten vorhanden.                   |                                           |
| Dokument hinzufügen                                 |                                          |                                           |
|                                                     |                                          | schließen speichern speichern & schließen |

| _Dokument hearheiten      |                                     |                     |
|---------------------------|-------------------------------------|---------------------|
| bondinent bearbenen       |                                     |                     |
| Datei (max. 10 MB)        | Durchsuchen Keine Datei ausgewählt. |                     |
| Bezeichnung               | 9                                   |                     |
| Dokument-Datum            | 19.03.2017                          |                     |
| Beschreibung 🔍            |                                     |                     |
|                           |                                     |                     |
|                           |                                     |                     |
|                           |                                     |                     |
|                           |                                     | -                   |
| Änderungsdatum/Benutzer   |                                     |                     |
| Erstellungsdatum/Benutzer | ļ                                   |                     |
|                           |                                     |                     |
|                           |                                     |                     |
|                           |                                     | abbrechen speichern |
|                           |                                     |                     |

| Stam | mdate      | n persönliche Daten Allg. Gruppen Eigene Gruppen Perso | nalstand | Beziehung/Firma | Dokumente Zugriff |                     |        |
|------|------------|--------------------------------------------------------|----------|-----------------|-------------------|---------------------|--------|
|      |            |                                                        |          |                 |                   |                     |        |
| Dok  | umen       | te (1 - 1 von 1)                                       |          |                 | K Anfang          | 🔇 zurück   weiter 📎 | Ende 🕅 |
| i 🕑  | stenan     | fang bei: Listenauswahl: Dokumente,                    | Überpr 🗸 |                 |                   |                     |        |
|      |            | Bezeichnung                                            | Bereich  | Datum           |                   | Größe in kB         | D      |
| ×    | <b>e</b> ì | Tauglichkeitsbestätigung März 2017                     | Dokument | 19.03.2017      |                   | 116,84              | PDF    |
|      |            |                                                        |          |                 |                   |                     |        |

# i. Mitgliedschaft beantragen

- Nach Erfassung aller relevanten Daten ist das Landesfeuerwehrkommando darüber zu informieren
- Dies passiert mittels Klick auf den Button "Mitgliedschaft beantragen" im Registerblatt "Personalstand" (diese Funktionalität ist seit März 2017 verfügbar)

| Aktion Status Typ | Bezeichnung |                  |        |     |       |
|-------------------|-------------|------------------|--------|-----|-------|
|                   | Decerementy | Dienststelle     | von    | bis | Dauer |
|                   |             |                  |        |     |       |
|                   |             | Keine Daten vorh | anden. |     |       |

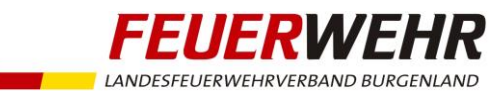

syBOS prüft, ob alle notwendigen Daten vorhanden sind und gibt im Fehlerfall eine entsprechende Meldung aus:

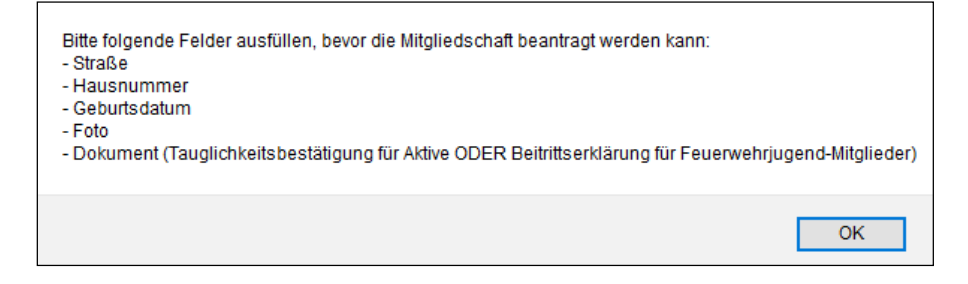

Erscheint keine Fehlermeldung, so war der Vorgang erfolgreich.